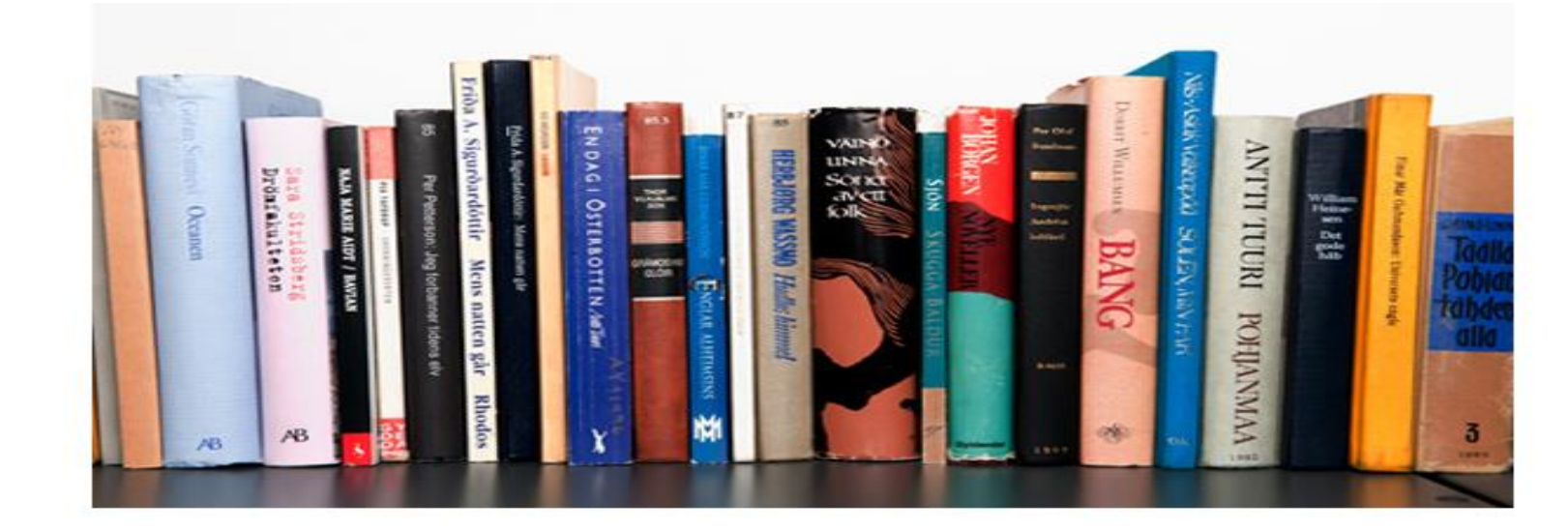

# การสำรองและการกู้คืนข้อมูล

(Backup & Restore)

คู่มือการใช้งานระบบห้องสมุดอัตโนมัติ สพฐ. เวอร์ชั่น 3

ข้อมูลถือเป็นสิ่งสำคัญของระบบงานห้องสมุด หากข้อมูลสูญหายหรือผิดพลาด อาจส่งผลถึงระบบงาน ห้องสมุดจนไม่สามารถให้บริการ และฐานข้อมูลทรัพยากรห้องสมุดเสียหายได้ ดังนั้น บรรณารักษ์จึงควรรู้จักการ สำรองข้อมูลและการกู้คืนข้อมูล เมื่อเกิดปัญหา เช่น โปรแกรมเสียหาย เครื่องคอมพิวเตอร์หรือฮาร์ดิสก์ชำรุด เสียหาย บรรณารักษ์จะสามารถแก้ไขปัญหาได้ และทำให้สามารถให้บริการได้ตามปกติ

## การสำรองข้อมูล

การสำรองข้อมูล (Backup) เป็นการคัดลอกหรือทำสำเนาข้อมูลไปยังสื่อบันทึกอื่น เช่น External Hard Drive, CD, DVD, Removable Drive เป็นต้น ระบบห้องสมุดอัตโนมัติ สพฐ. ได้จัดทำระบบในการสำรองข้อมูล ได้แก่ การสำรองข้อมูลทั้งหมด (full\_backup) โดยจะทำการสำรองข้อมูลทรัพยากรห้องสมุดทั้งหมด ได้แก่ ข้อมูลบรรณานุกรม ข้อมูลสมาชิก ข้อมูลบริการยืม-คืน ข้อมูลรูปภาพปกหนังสือ และรูปภาพสมาชิก วิธีการ สำรองข้อมูล มีขั้นตอนดังนี้

1. เปิด XAMPP Control Panel คลิก **\_\_\_\_\_** เพื่อหยุดการทำงานของฐานข้อมูล MySQL

|                                               | ~~~~                                           | AMPP COM                      | uor raner /        | spplication      |               |              |
|-----------------------------------------------|------------------------------------------------|-------------------------------|--------------------|------------------|---------------|--------------|
| R                                             | XAMP                                           | P Control P                   | anel               | Ser <u>v</u> ice | SC <u>M</u>   | ปิ คลิก Stop |
| Modules                                       |                                                |                               |                    |                  |               |              |
| Svc                                           | Apache                                         | Running                       | Stop               | Admin            | Refresh       |              |
| Svc                                           | MySql                                          | Running                       | Stop               | Admin            | Explore       |              |
| Svc                                           | FileZilla                                      |                               | Start              | Admin            | Help          | 2 คลิก Exit  |
| Svc                                           | Mercury                                        |                               | Start              | Admin            | E <u>x</u> it |              |
| urrent<br>nstall<br>** WARN<br>tatus C<br>usy | Directory<br>Directory<br>ING: Dire<br>heck OK | : D:\web\;<br>:<br>ctory miss | xampp<br>match *** |                  | ^             |              |
| pache s                                       | tarted [P                                      | ort 80]                       |                    |                  |               |              |
| usy<br>ySql st                                | arted [Po                                      | rt 3306]                      |                    |                  |               |              |
|                                               |                                                |                               |                    |                  | +             |              |

รอจน **Running** หลัง MySQL จะหายไป แสดงว่า MySQL ได้หยุดทำงานแล้ว จากนั้นคลิก Exit เพื่อปิดหน้าจอดังกล่าว 2. ไปที่ My Computer คลิกเลือกที่ Drive D ซึ่งเป็น Drive ที่เราติดตั้งระบบห้องสมุดอัตโนมัติ สพฐ. ไว้ ให้หาโฟลเดอร์ web แล้วดับเบิ้ลคลิกที่โฟลเดอร์ web จะปรากฏโฟลเดอร์ xampp

| 👝   🗋 🖬 =                                                                                                    | Drive Tools                                                                                                    | Local Disk (D:)                                                                                                    | - 🗆 🗙                                                                                                    |
|----------------------------------------------------------------------------------------------------|----------------------------------------------------------------------------------------------------|----------------------------------------------------------------------------------------------------|----------------------------------------------------------------------------------------------------|
| File Home Shar                                                                                                    | re View Manage                                                                                                    |                                                                                                    | ~ 😧                                                                                                    |
| 🔿 🔻 🕇 🖬 🕨                                                                                                    | This PC → Local Disk (D:)                                                                                                    | Search Lo                                                                                                    | cal Disk (D:)                                                                                                    |
| <ul> <li>▶ Downloads</li> <li>♀ Recent places</li> <li>■ Desktop</li> <li>○ iCloud Drive</li> <li>♥ iCloud Photos</li> </ul> ✓ ▲ OneDrive <ul> <li>▶ Documents</li> </ul> ▶ 🜏 Homegroup                                            | ∧ Name<br>Pure A<br>Top 30 May<br>Web<br>S migrate 201                                                                                                    | <ul> <li>ดับเบิ้ลคลิก web</li> <li><sup>11/15/2014</sup> 2:55 PM</li> <li><sup>11/26/2014</sup> 1:27 PM</li> <li><sup>11/25/2014</sup> 11:44</li> </ul> | Type Size<br>File folder<br>File folder<br>File folder<br>WinRAR ZIP archive 2                                                            |
| <ul> <li>This PC</li> <li>Desktop</li> <li>Documents</li> <li>Downloads</li> <li>Music</li> <li>Pictures</li> <li>Videos</li> <li>Videos</li> <li>Co Drive (E)</li> <li>C Durive (E)</li> <li>Naturate</li> <li>4 items</li> </ul> | Image: Second second secon | web<br>View<br>nis PC → Local Disk (D;) → web →<br>Name<br>Name<br>(3)                                                                                  | ×<br>×<br>Search web<br>Date modified<br>Typ<br>8/8/2014 7:07 PM<br>File<br>P<br>P<br>P<br>P<br>P<br>P<br>P<br>P<br>P<br>P<br>P<br>P<br>P |

3. ดับเบิ้ลคลิกโฟลเดอร์ xampp จะปรากฏโฟลเดอร์และไฟล์ต่างๆ ให้ดับเบิ้ลคลิกที่โฟลเดอร์ security

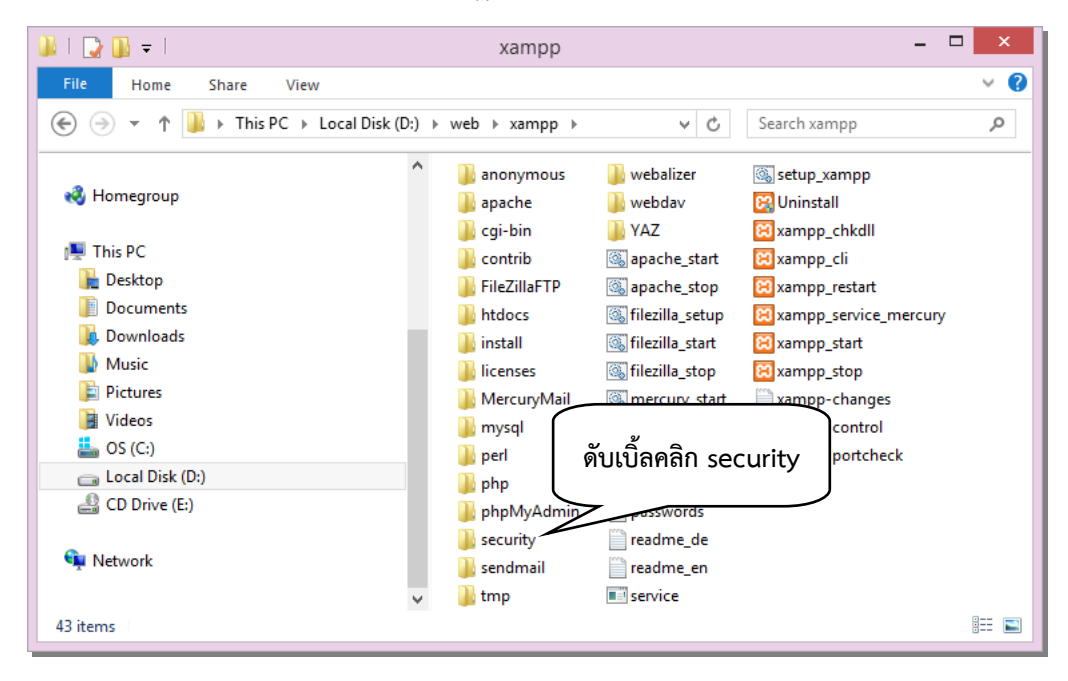

 จะปรากฏหน้าจอให้ดับเบิ้ลคลิก full\_backup ระบบจะเริ่มทำการสำรองข้อมูลให้รอจนระบบทำการ สำรองข้อมูลเสร็จเรียบร้อย จะปรากฏหน้าต่างสีดำแสดงข้อความแจ้งเตือนขึ้นมา ให้คลิกที่ปุ่มใดๆ หน้าต่างแจ้ง เตือนจะถูกปิดไป นั่นคือ ระบบได้สำรองข้อมูลเรียบร้อยแล้ว

| 👪 i ⊋ 🕕 = i                        |                                         |                               | 5                                                                                                    | security                                                                                        |                     |                             |                             |     |
|------------------------------------|-----------------------------------------|-------------------------------|----------------------------------------------------------------------------------------------------|-------------------------------------------------------------------------------------------------|---------------------|-----------------------------|-----------------------------|-----|
| File Home                          | Share                                   | View                          |                                                                                                    |                                                                                                 | <u>م</u>            |                             |                             | 0   |
| € ∋ - ↑                            | 퉬 « Local D                             | isk (D:) → web                | ⊧ xampp ⊧                                                                                                    | security →                                                                                      | ดบเบล               | าคลก fu                     | ll_backuj                   | ه د |
| ConeDrive                          | nts<br>P                                |                               | <ul> <li>http://www.second.com/second/second/se</li></ul> | locs<br>Lbackup<br>rsqlrootpasswd<br>tial_backup<br>rair_obeclib_db<br>et_obeclib<br>et_obeclib | <i></i>             |                             |                             |     |
| 膧 Desktop                          |                                         |                               | i res                                                                                                    | tore                                                                                            |                     |                             |                             |     |
| Docume                             | C:N.                                    |                               | C:\\                                                                                                    | Nindows\svs                                                                                     | tem32\cmd.          | exe                         | -                           | □ × |
| 🚺 Downloa<br>🚺 Music<br>📔 Pictures | Files<br>Options                        | : restore.cm<br>: /DCOPY:DA   | nd<br>/COPY:DAT                                                                                                    | S ∕R:10000                                                                                      | 00 /W:30            |                             |                             | ^   |
| Videos                             | 100%                                    | New File                      | 1                                                                                                    | D:\web\xa<br>1006                                                                               | mpp\securit<br>rest | ty\<br>tore.cmd             |                             |     |
| CD Drive                           | Dirs :<br>Files :<br>Bytes :<br>Times : | Total<br>1<br>1006<br>0:00:00 | Copied<br>0<br>1<br>1006<br>0:00:00                                                                                                    | Skipped<br>O<br>O<br>O                                                                          | Mismatch<br>0<br>0  | FAILED<br>0<br>0<br>0:00:00 | Extras<br>0<br>0<br>0:00:00 |     |
|                                    | Speed :<br>Speed :<br>Ended :           | Thursday, M                   | 62875<br>3.597<br>November 2                                                                                                    | Bytes/sec.<br>MegaBytes/<br>7, 2014 9:                                                          | min.<br>57:17 AM    |                             |                             |     |
|                                    | D:\web\xam<br>Press any                 | pp\security)<br>key to conti  | PAUSE<br>inue                                                                                                    |                                                                                                 |                     |                             |                             |     |

5. ในการสำรองข้อมูล ระบบจะทำการสร้างโฟลเดอร์ backup ขึ้นมาโดยอัตโนมัติ ไว้ที่ตำแหน่ง D:\web และไฟล์ที่สำรองจะถูกเก็บไว้ในโฟลเดอร์ 2014-27-11\_0957 ที่ซับโฟลเดอร์ full ซึ่ง 2014-27-11\_0957 หมายถึง ปี วัน เดือน (2014-27-11) และเวลาที่สำรองข้อมูล (0957)

| 🏭   💽 🚺 = I                                                                                                    | fi              | ull             | - 🗆 ×                | 1           |
|----------------------------------------------------------------------------------------------------|-----------------|-----------------|----------------------|-------------|
| File Home Share                                                                                                    | View            |                 | ~ <b>(</b>           |             |
| 🔄 🏵 🔻 🕆 🌗 « web                                                                                                    | ▹ backup ▷ full | v ♂ Sear        | rch full 🔎           |             |
| r∰ This PC                                                                                                    | ^               | 2014-27-11_0957 | โฟลเดอร์ที่เก็บไฟล์ส | ทำรองข้อมูล |
| <ul> <li>Pictures</li> <li>Videos</li> <li>OS (C:)</li> <li>Local Disk (D:)</li> <li>Pure Acoustic Bossa</li> <li>Top 30 May 2013</li> <li>web</li> <li>backup</li> <li>full</li> <li>sempp</li> </ul> | ข้อมูลตำแหน่    | งของโฟลเดอร์สำร | 504                  |             |
| ED Drive (E:)                                                                                                    | ~               |                 | 8== 🖿                |             |

คู่มือกาธใช้งานระบบห้องสมุดอัตโนมัติ สพฐ. เวอธ์ชั่น 3

6. ในการสำรองข้อมูล ให้บรรณารักษ์คัดลอก (Copy) โฟลเดอร์ backup ไปไว้ยังสื่อบันทึกอื่น เช่น แผ่น CD/DVD หรือ External Hard Drive หรือ Removable Disk เป็นต้น โดยเก็บรักษาไว้ สำหรับใช้ในการกู้คืน ข้อมูล (Restore) ในกรณีที่ระบบหรือโปรแกรมเกิดการเสียหาย

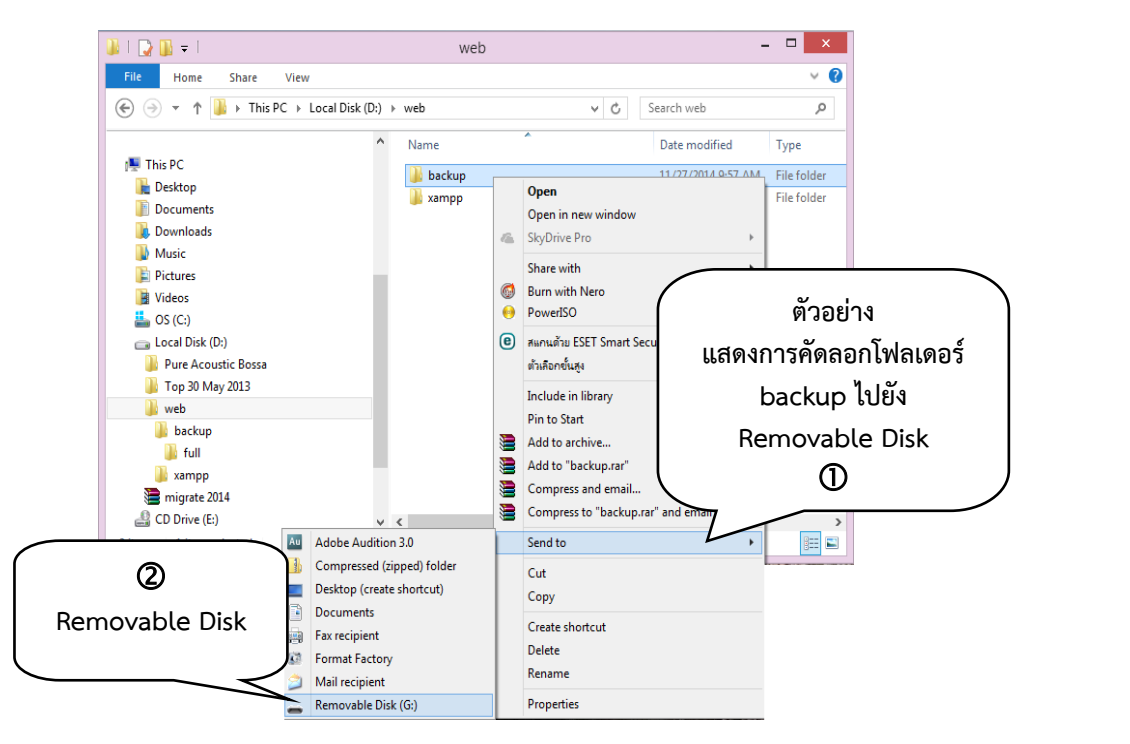

7. เมื่อสำรองข้อมูลเสร็จเรียบร้อยแล้ว ให้กลับไปเปิด XAMPP Control Panel คลิก **Start** เพื่อให้ ฐานข้อมูล MySQL ทำงาน ระบบห้องสมุดอัตโนมัติ สพฐ. จะสามารถใช้งานได้ตามปกติ

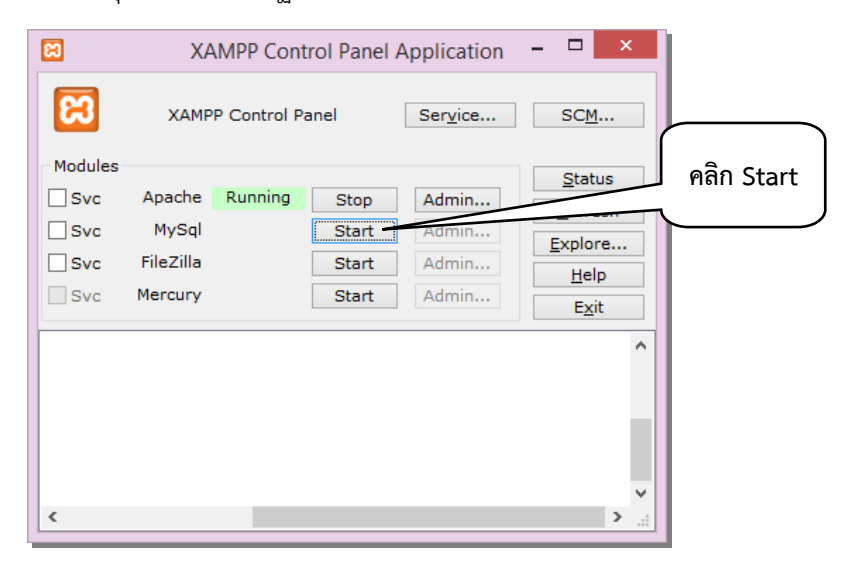

### ข้อเสนอแนะในการสำรองข้อมูล

การสำรองข้อมูลจากระบบห้องสมุดอัตโนมัติ สพฐ. มีข้อเสนอแนะที่ควรสังเกต ดังนี้

1) การสำรองข้อมูล ควรทำสัปดาห์ละ 1 ครั้ง หรืออย่างน้อย 2 สัปดาห์ต่อ 1 ครั้ง

2) เมื่อระบบได้สำรองข้อมูลแล้ว ให้สังเกตว่าการเก็บข้อมูลเป็นโฟลเดอร์แยกตาม ปี-วัน-เดือน-เวลา ข้อมูลจะเพิ่มมากขึ้นเรื่อยๆ ดังนั้น ทุกครั้งที่มีการสำรองข้อมูลใหม่ให้ลบโฟลเดอร์ข้อมูลเดิมออก จากระบบและสื่อบันทึกอื่นด้วย เพื่อประหยัดพื้นที่ในการจัดเก็บ อีกทั้งยังไม่เกิดความสับสนในการกู้คืนข้อมูล

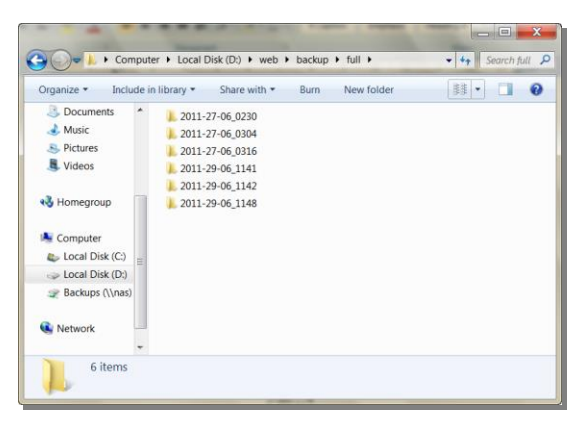

 การคัดลอก (Copy) ข้อมูลที่สำรองไว้เพื่อจัดเก็บในสื่อบันทึกอื่น ให้คัดลอกทั้งโฟลเดอร์ backup เพื่อให้การเรียกข้อมูลกลับมาทำงานได้อย่างสมบูรณ์

4) กรณีระบบไม่สามารถหยุดการทำงานของฐานข้อมูล MySQL ได้เมื่อคลิก Stop ฐานข้อมูล MySQL จะ ปรากฏข้อความ ในกรณีนี้ให้ดำเนินการ Stop ฐานข้อมูล MySQL โดย SCM อธิบายในข้อถัดไป

| XAMF                                                                       | P Control P                                                                           | anel Applica                                            | ation                               |                         |                                              |
|----------------------------------------------------------------------------|---------------------------------------------------------------------------------------|---------------------------------------------------------|-------------------------------------|-------------------------|----------------------------------------------|
| 8                                                                          | XAMP                                                                                  | P Control P                                             | anel                                | Service                 | SCM                                          |
| Modules V Svc V Svc Svc Svc Svc                                            | Apache<br>MySql<br>FileZilla<br>Mercury                                               | Running<br>Running                                      | Stop<br>Stop<br>Start<br>Start      | Admin<br>Admin<br>Admin | Status<br>Refresh<br>Explore<br>Help<br>Exit |
| XAMPP Con<br>Windows (<br>Current I<br>Install I<br>*** WARN:<br>Status Cl | ntrol Panel<br>6.1 Build 76<br>Directory: I<br>Directory:<br>ING: Directon<br>heck OK | Version 2.<br>501 Platfor<br>D:\web\xamp<br>ory mismate | 5 (9. Ma<br>m 2 Serv<br>p<br>ch *** | ข้อความ                 | Error                                        |
| Busy<br>ERROR: My                                                          | ySql service                                                                          | a not stopp                                             | ed [-1]                             |                         |                                              |
|                                                                            |                                                                                       | Ш                                                       |                                     |                         |                                              |

#### 5) การ Stop ฐานข้อมูล MySQL โดย SCM ให้คลิกที่ **SCM...** จะปรากฏหน้าจอ

|     | XA        | AMPP Con    | trol Pane | el Applicati                | ion – 🗆                                                      | 🛈 คลิก                                      | SCM                                                       |                    |                                    |                           |        |        |
|-----|-----------|-------------|-----------|-----------------------------|--------------------------------------------------------------|---------------------------------------------|-----------------------------------------------------------|--------------------|------------------------------------|---------------------------|--------|--------|
| 8   | XAMF      | P Control F | anel      | Service                     | SC <u>M</u>                                                  | Z                                           |                                                           |                    |                                    | _                         |        |        |
| Svc | Apache    | Running     | Stop      | Services<br>File Action Vie | ew Help                                                      |                                             | 2                                                         | ) เลือ             | ึก                                 |                           | ×      |        |
| Svc | MySql     | Running     | Stop      |                             | B 🔂 🖬 🕨 🖬 🕨                                                  | •                                           | คลิก                                                      | Mv                 | SOL                                |                           |        |        |
| Svc | FileZilla |             | Start     | Services (Loca              | Services (Local)                                             |                                             | 110111                                                    | iviy.              |                                    |                           |        |        |
| Svc | Mercury   |             | Starl     |                             | MySQL                                                        | Name<br>Microsoft Soft                      | ges so                                                    | Status             | Startup Type<br>Manual             | Log On As<br>Local System |        |        |
|     | ſ         | 3 ni        | ล้ก Sto   | p                           | Stop the service<br>Pause the service<br>Restart the service | Multimedia  MySQL  Net.Tcp Port S  Netlogon | Enables rela<br>MySQL Serv.<br>Provides ab<br>Maintains a | Started<br>Started | Automatic<br>Automatic<br>Disabled | Local System              |        |        |
|     | Ĺ         |             |           |                             | Description:<br>MySQL Server (Win32)                         | Network Acce                                | The Networ<br>Manages o                                   | Started            | ма                                 | (4) ตร                    | วจสอ   | U      |
|     |           |             |           |                             |                                                              | Network List S Network Locat                | Identifies th<br>Collects an                              | Started<br>Started | Mar 6<br>Auto                      | ช่องสถานะ                 | ះ (Sta | tus)   |
|     |           |             |           |                             |                                                              | Network Store                               | This service<br>Provides svs                              | Started<br>Started | Auto<br>Auton                      |                           |        | _      |
| <   |           |             |           |                             |                                                              | Grice Source                                | Saves install                                             |                    | Manual                             | Local System              |        | $\sim$ |
|     |           |             |           |                             |                                                              | Grifline Files                              | The Offline                                               | Started            | Automatic                          | Local System              |        |        |
|     |           |             |           |                             |                                                              | Panda Cloud                                 | Panda Clou                                                | Started            | Automatic                          | Local System              |        |        |
|     |           |             |           |                             |                                                              | Peer Name Re                                | Fnables ser                                               | Started            | Manual                             | Local Service             |        |        |
|     |           |             |           |                             |                                                              | Peer Networki                               | Enables mul                                               | Started            | Manual                             | Local Service             |        |        |
|     |           |             |           | 4 111 b                     | Evtended (Standard /                                         |                                             | <b>N</b> 11 11                                            | <u></u>            |                                    |                           | -      |        |
|     |           |             |           | · · · · ·                   | (Extended / Standard /                                       |                                             |                                                           |                    |                                    |                           |        |        |
|     |           |             | Į         | _                           |                                                              |                                             |                                                           |                    |                                    |                           |        |        |

ให้คลิกที่ MySQL จากนั้นคลิกที่ Stop the service ระบบจะเริ่มทำงานเพื่อหยุดการทำงานของฐานข้อมูล MySQL ให้รอสักครู่ เมื่อฐานข้อมูล MySQL หยุดการทำงาน จะขึ้นข้อความว่า "**Stop the service**" และช่อง สถานะ (Status) จะไม่ปรากฏคำว่า "**Started**" นั่นหมายถึงระบบได้หยุดการทำงานของฐานข้อมูล MySQL เรียบร้อยแล้ว

6) ในกรณีเครื่องคอมพิวเตอร์ใช้ OS : Windows XP บางเครื่องอาจไม่สามารถสำรองข้อมูล (Backup) ได้ โดยให้ตรวจสอบก่อนว่า ในเครื่องคอมพิวเตอร์มีโปรแกรม robocopy หรือไม่

#### วิธีการตรวจสอบว่าเครื่องคอมพิวเตอร์มีโปรแกรม robocopy หรือไม่

1) คลิก **Start** เลือก **Run** คลิก **Run** จะปรากฏหน้าจอ Run และพิมพ์คำสั่ง cmd ในช่อง Open คลิก OK จะปรากฏหน้าต่างให้พิมพ์ robocopy

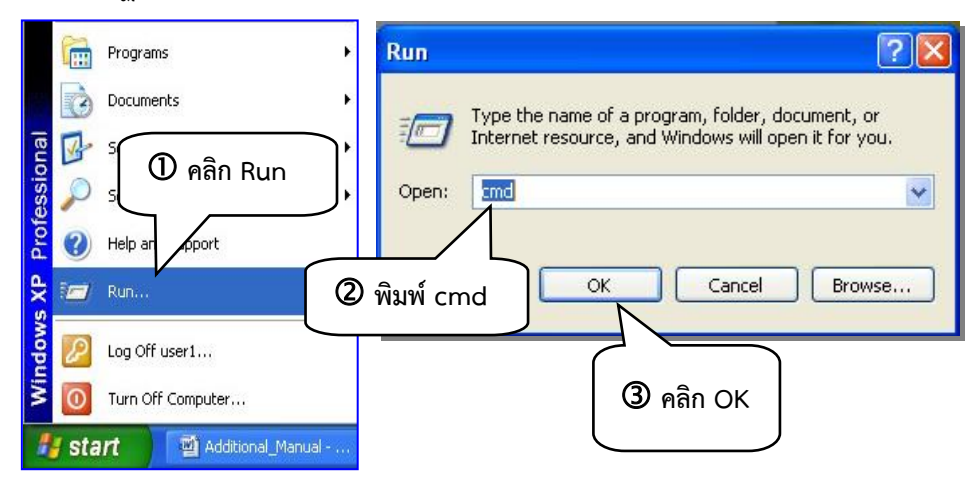

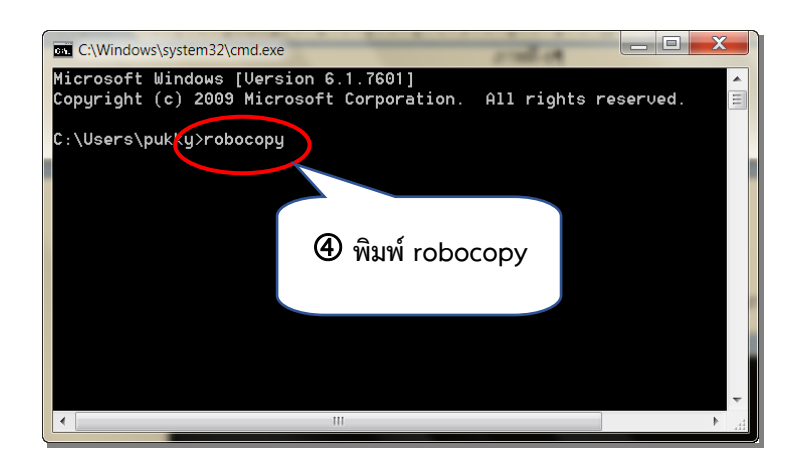

2) พิมพ์ robocopy เพื่อให้ระบบทำการตรวจสอบว่าในเครื่องมีโปรแกรม robocopy หรือไม่ จากนั้นกดปุ่ม Enter จะปรากฏหน้าต่างรายงานผลการตรวจสอบ

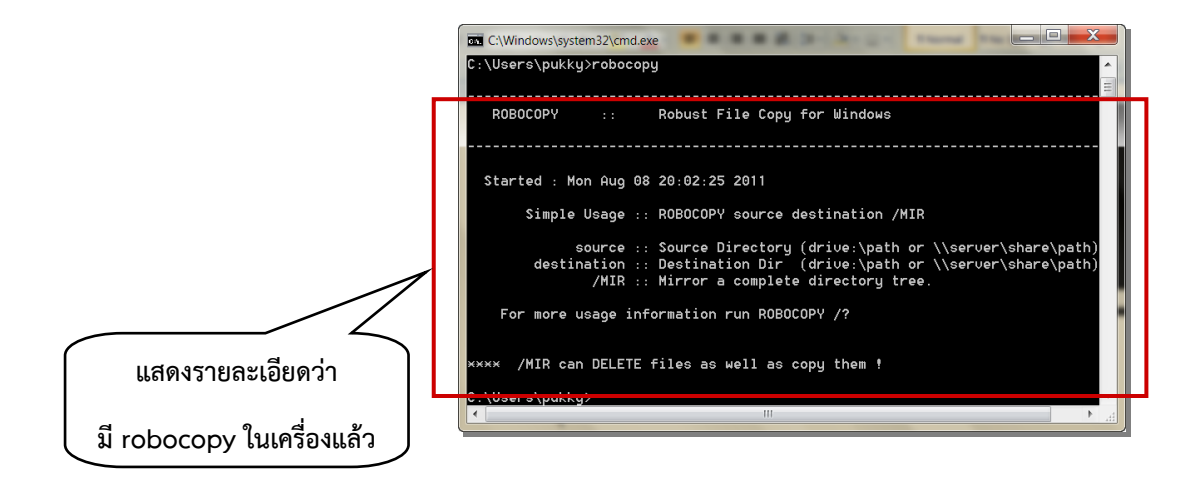

ถ้าเครื่องคอมพิวเตอร์ แสดงผลรายละเอียดที่แจ้งว่ามีโปรแกรม robocopy อยู่ในเครื่องคอมพิวเตอร์ แล้ว บรรณารักษ์สามารถทำการสำรองข้อมูลตามวิธีการที่ได้อธิบายไว้แล้วข้างต้นได้เลย

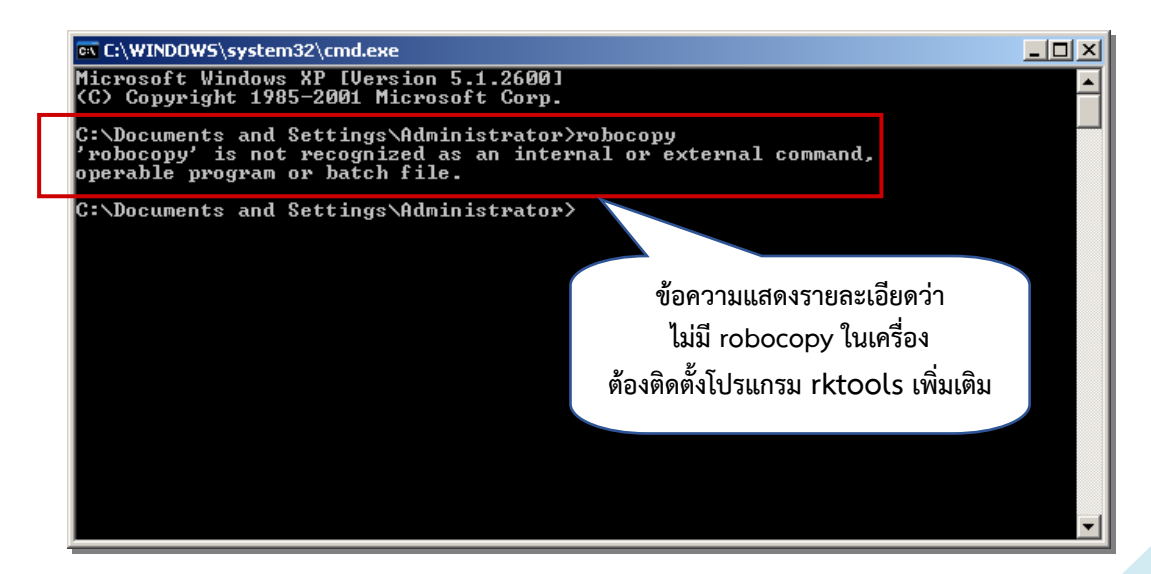

ถ้าหน้าจอปรากฏข้อความดังข้างบน แสดงว่าในเครื่องคอมพิวเตอร์ไม่มีโปรแกรม robocopy ให้ผู้ใช้งานทำการติดตั้งโปรแกรม robocopy โดยเลือกชุดคำสั่ง rktools ซึ่งมีให้ไว้ในแผ่นซีดีโปรแกรมระบบงาน ห้องสมุดอัตโนมัติ สพฐ. แล้ว โดยดับเบิ้ลคลิกไฟล์ rktools และทำตามขั้นตอนการติดตั้งโปรแกรมจนเสร็จสมบูรณ์ บรรณารักษ์จึงจะสามารถทำการสำรองข้อมูลได้ตามปกติ

# การกู้คืนข้อมูล

เมื่อเกิดปัญหากับข้อมูล หรือความเสียหายกับเครื่องคอมพิวเตอร์ที่ติดตั้งโปรแกรมระบบห้องสมุดอัตโนมัติ สพฐ. ผู้ใช้งานสามารถทำการติดตั้งระบบใหม่ และกู้คืนข้อมูลโดยใช้ไฟล์ข้อมูลที่สำรองไว้ให้กลับมาใช้งานได้ดังเดิม โดยไม่ต้องบันทึกข้อมูลใหม่ทั้งหมด ซึ่งการกู้คืนข้อมูลมีขั้นตอน ดังนี้

 กรณีที่โปรแกรมระบบห้องสมุดอัตโนมัติ สพฐ. เกิดความเสียหายทั้งระบบ ให้ทำการติดตั้งโปรแกรม ใหม่ โดยทำตามวิธีการติดตั้งโปรแกรมดังที่กล่าวไปแล้ว จากนั้นเริ่มทำการกู้คืนข้อมูลตามวิธีการที่อธิบาย ในกรณีที่ เกิดการสูญหายเฉพาะฐานข้อมูลสามารถดำเนินการซ่อมแซม

2. เตรียมสื่อบันทึกอื่น (CD/DVD, Removable Drive, External Hard Drive) ที่ผู้ใช้งานจะสำรอง ไฟล์ข้อมูลเก็บไว้ เชื่อมต่อกับคอมพิวเตอร์ให้เรียบร้อย

3. ทำการ Copy โฟลเดอร์ backup จากสื่อบันทึกอื่น ไปวางไว้ที่ D:\web ตัวอย่างขั้นตอนการ Copy โฟลเดอร์ backup จาก Removable Drive ไปวางไว้ที่ D:\web

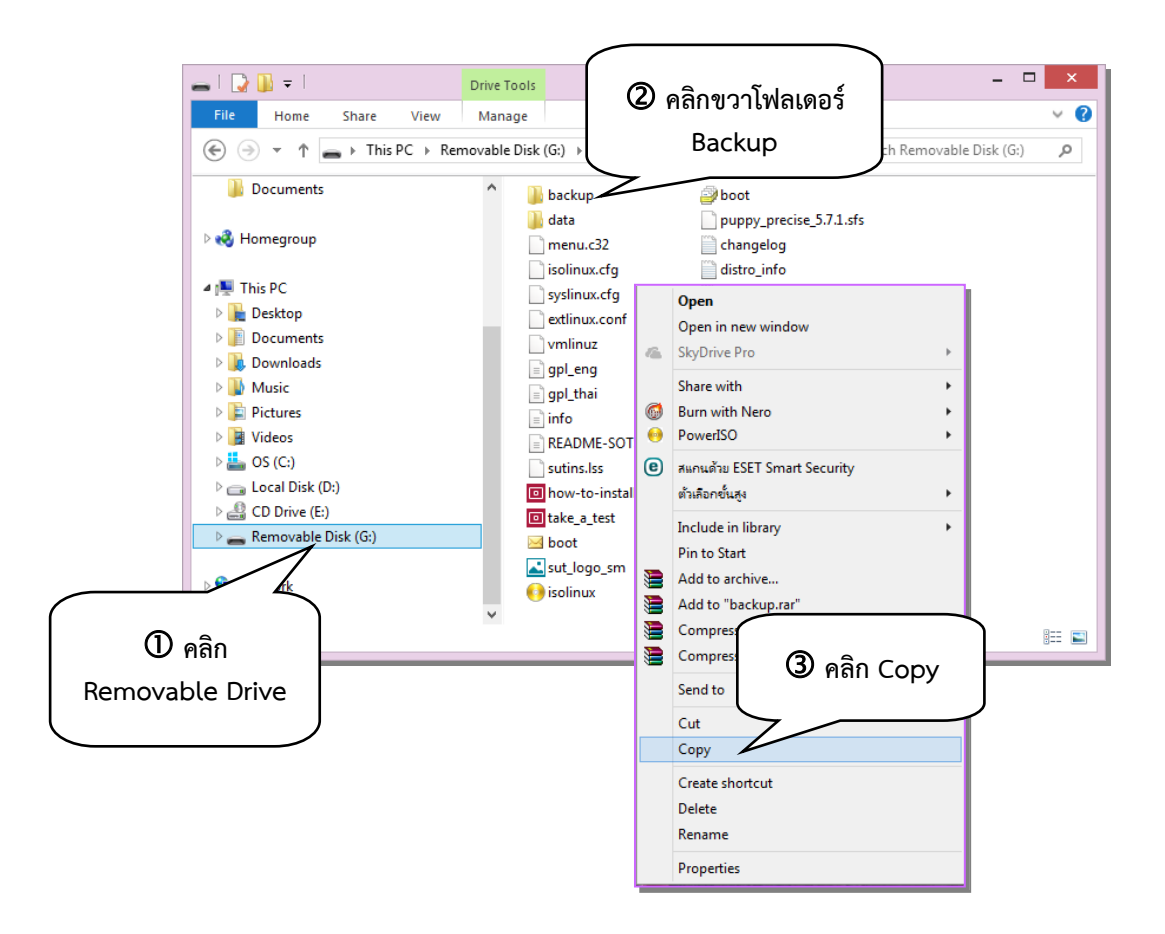

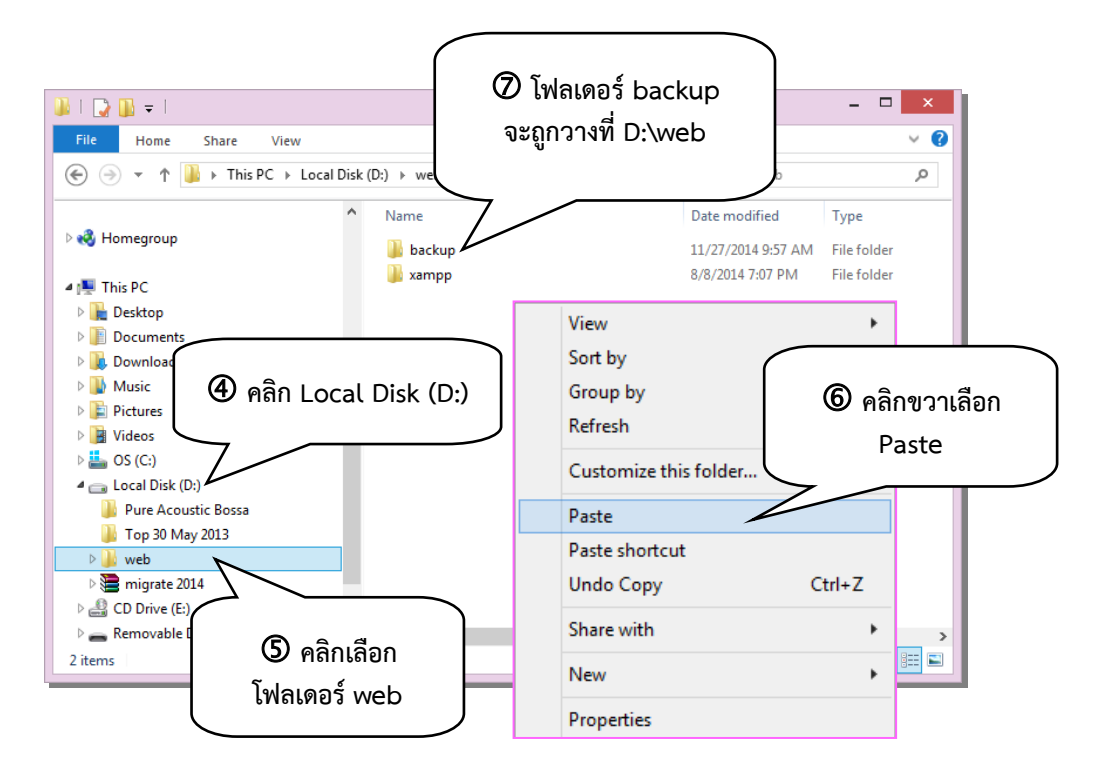

4. หลังจากทำการ Copy เรียบร้อยแล้ว ให้ดับเบิ้ลคลิกโฟลเดอร์ backup และโฟลเดอร์ full ตามลำดับ จะปรากฏหน้าจอแสดงโฟลเดอร์ที่ได้สำรองข้อมูลไว้ หากพบโฟลเดอร์หลายโฟลเดอร์ ให้ผู้ใช้งานเลือกโฟลเดอร์ที่ ต้องการกู้คืนข้อมูล โดยเลือกจากวันที่และเวลาที่ต้องการ ซึ่งควรเลือกโฟลเดอร์ล่าสุดเพราะจะได้ข้อมูลที่เป็น ปัจจุบัน ให้ดับเบิ้ลคลิกโฟลเดอร์ที่ต้องการจะปรากฏหน้าจอ

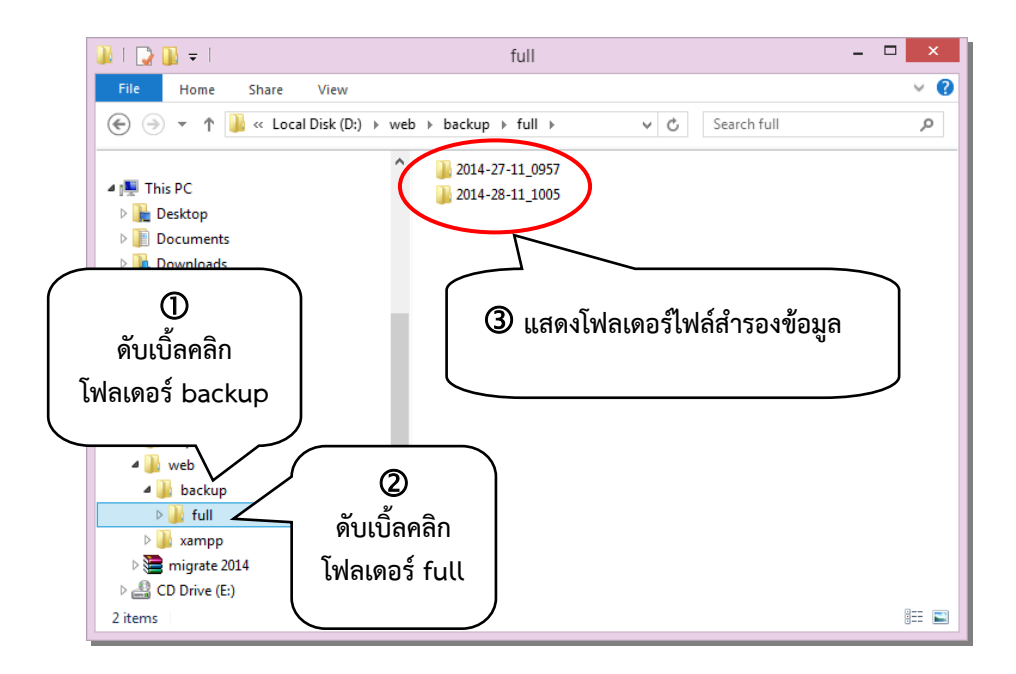

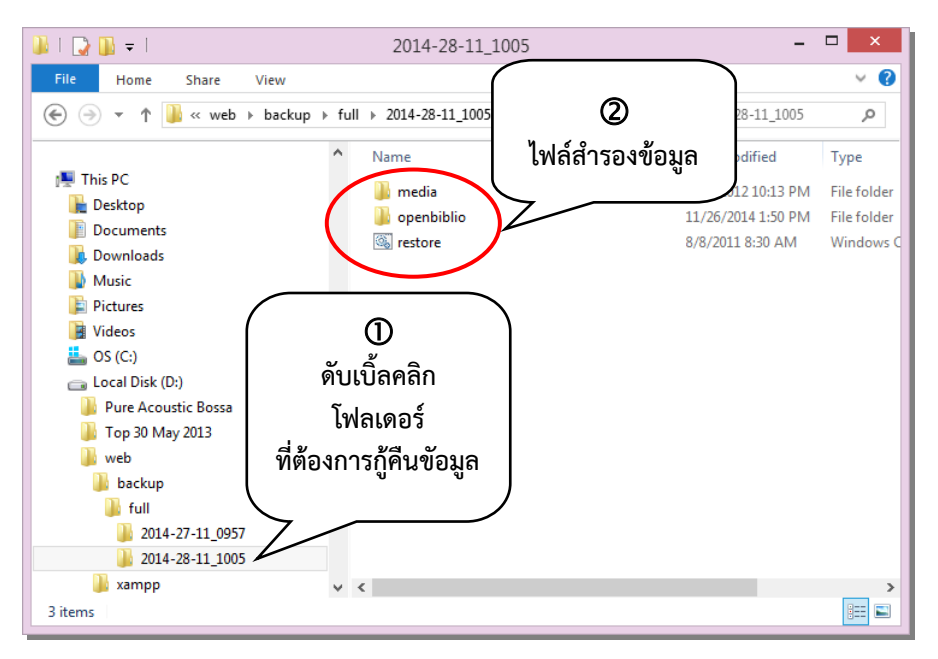

5. ดับเบิ้ลคลิกไฟล์ restore จะปรากฎหน้าจอถามยืนยันว่าจะกู้คืนข้อมูลใช่หรือไม่ ถ้ายืนยันให้กดปุ่ม Y ที่คีย์บอร์ด ถ้าไม่ยืนยันให้กดปุ่ม N กรณีนี้เราจะกู้คืนข้อมูลให้กดปุ่ม Y ที่คีย์บอร์ด

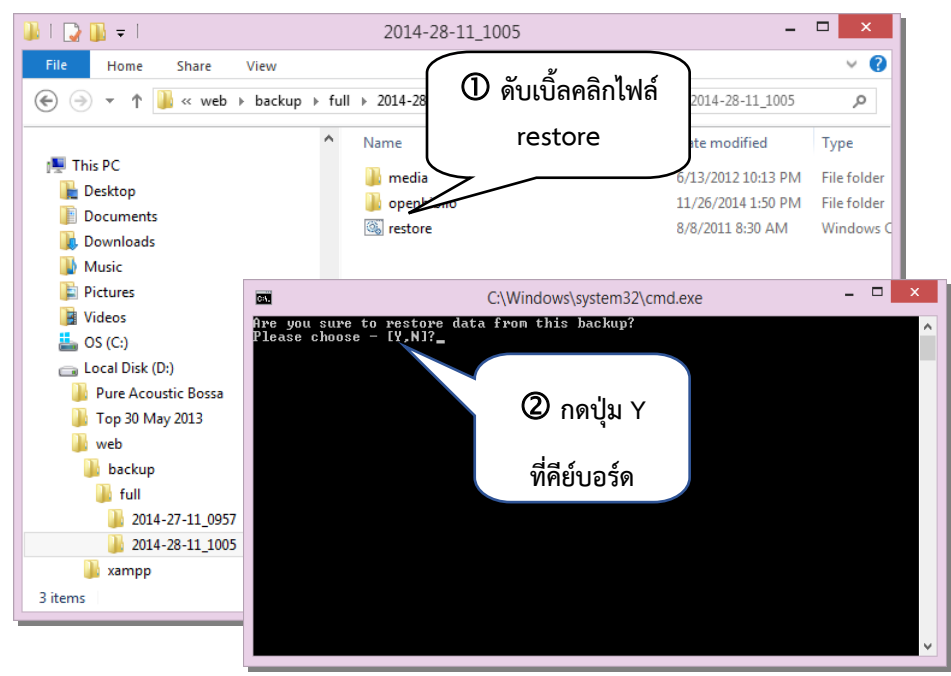

6. หลังจากกดปุ่ม Y ที่คีย์บอร์ด ระบบจะเริ่มทำการกู้คืนข้อมูลให้รอจนระบบทำการกู้คืนข้อมูลเสร็จสิ้น หน้าจอจะหยุดรอที่ Press any key to continue... ให้กดปุ่มใดๆที่คีย์บอร์ด หน้าจอจะถูกปิดไป เป็นอันว่าระบบ ได้กู้คืนข้อมูลเสร็จเรียบร้อยแล้ว

| C:\\                                                                                                    | Vindows\system32\cmd.exe                                                                                                    | _ □                                                                                             | ×                                                                                                    |                                               |
|----------------------------------------------------------------------------------------------------|----------------------------------------------------------------------------------------------------|-------------------------------------------------------------------------------------------------|----------------------------------------------------------------------------------------------------|-----------------------------------------------|
| Started : Friday, November 28<br>Source : D:\web\backup\full\<br>Dest : D:\web\xampp\mysql\                                                                                             | , 2014 11:06:34 AM<br>2014-28-11_1005\openbibli<br>data\openbiblio\                                                                                                    | ٥١                                                                                              | ^                                                                                                    |                                               |
| Files : *.*                                                                                                    |                                                                                                    |                                                                                                 |                                                                                                    |                                               |
| Options : *.* /S /DCOPY:DA /C                                                                                                    | OPY:DATS /R:1000000 /W:30                                                                                                    |                                                                                                 |                                                                                                    |                                               |
|                                                                                                    | Cat.                                                                                                    | C:\Windows\syster                                                                               | em32\cmd.exe – 🗆 🗙                                                                                                    | - 🗆 🗙                                         |
| 100% New File<br>100% New File<br>100% New File<br>100% New File<br>100% New File<br>100% New File<br>100% New File<br>100% New File<br>100% New File<br>100% New File<br>100% New File | *EXTRA Dir<br>*EXTRA Dir<br>*EXTRA Dir<br>100% New File<br>Dirs : 1<br>Files : 1<br>Bytes : 39<br>Times : 0:00:00<br>Speed :<br>Speed :<br>Ended : Friday, Now<br>Restore completed<br>Press any key to conti | 1 D:\web\back<br>-1 D:\web\xamp<br>-1 D:\web\xamp<br>-1 D:\web\xamp<br>-1 D:\web\xamp<br>39<br> | kup\full\2014-28-11_1005\media\<br>pp\htdocs\obeclib\media\covers\<br>pp\htdocs\obeclib\media\tmp\<br>README<br>1ismatch FAILED Extras<br>0 0 3<br>0 0 3<br>0 0 0<br>0 0 0<br>0 0<br>0 0 | <pre>edia\ vers\ mbers\ mp  *as 0 0 00 </pre> |

## การซ่อมแซมและการกู้คืนระบบ

การซ่อมแซมและการกู้คืนระบบ (Repair) จะใช้ในกรณีที่โปรแกรมหรือระบบ เกิดการเสียหายจากเหตุ สุดวิสัย เช่น กรณีไฟดับขณะที่กำลังใช้งานโปรแกรมอยู่ เป็นต้น ซึ่งอาจทำให้เกิดปัญหากับข้อมูล หรือระบบ โปรแกรมบางส่วน ทำให้ใช้งานโปรแกรมได้ไม่สมบูรณ์ บางเมนู หรือบางรายการของระบบอาจไม่สามารถใช้งานได้ ตามปกติ ลักษณะเช่นนี้ บรรณารักษ์สามารถใช้การซ่อมแซมและการกู้คืนระบบ (Repair) ได้ โดยมีวิธีและขั้นตอน การดำเนินการ ดังนี้

 ไปที่ My Computer คลิกเลือกที่ Drive D ซึ่งเป็น Drive ที่เราติดตั้งระบบห้องสมุดอัตโนมัติ สพฐ. ไว้ ให้หาโฟลเดอร์ web แล้วดับเบิ้ลคลิกที่โฟลเดอร์ web จะปรากฏโฟลเดอร์ xampp

| 👝 l 💽 🔛 🗢 l                                                                                                    | Drive Tools Local Disk (D:) – 🗆 🗙                                                                                                    | •                                                                                                    |
|----------------------------------------------------------------------------------------------------|----------------------------------------------------------------------------------------------------|----------------------------------------------------------------------------------------------------|
| File Home Share View                                                                                                    | Manage 🗸 🗸 🗸                                                                                                    | 2                                                                                                    |
| $\bigcirc$ $\neg$ $\uparrow$ $\blacksquare$ $\rightarrow$ This PC $\rightarrow$ Lo                                                                                                    | ocal Disk (D:) 🖉 ดับเบิ้ลคลิก 🕑 Search Local Disk (D:) 🔎                                                                                                    |                                                                                                    |
| Downloads  Control Control Co | Name     ate modified     Type     Siz       Pure     Pure <td>2:</td> | 2:                                                                                                    |
| Documents                                                                                                    | 🔐 🕞 💀 = 🤄 🐨 🖉 จะปรากฏ                                                                                                    | - • ×                                                                                                    |
| > ♣ Homegroup       ▲ I ♣ This PC       > ▶ Desktop       > Down       > ▶ Down       > ▶ Music       > ₽ Picture       > ¥ Videos       > ▲ OS (C)                                                                                                    | File       Home       Share       View       โฟลเดอร์ xampp                                                                                                    | > Contraction of the second second se |
| CD Drive (E:)      Gen Naturate      4 items                                                                                                    | Network<br>1 item                                                                                                    | ,<br>                                                                                                    |

2. ดับเบิ้ลคลิกโฟลเดอร์ xampp จะปรากฏโฟลเดอร์และไฟล์ต่างๆ ให้ดับเบิ้ลคลิกที่โฟลเดอร์ security

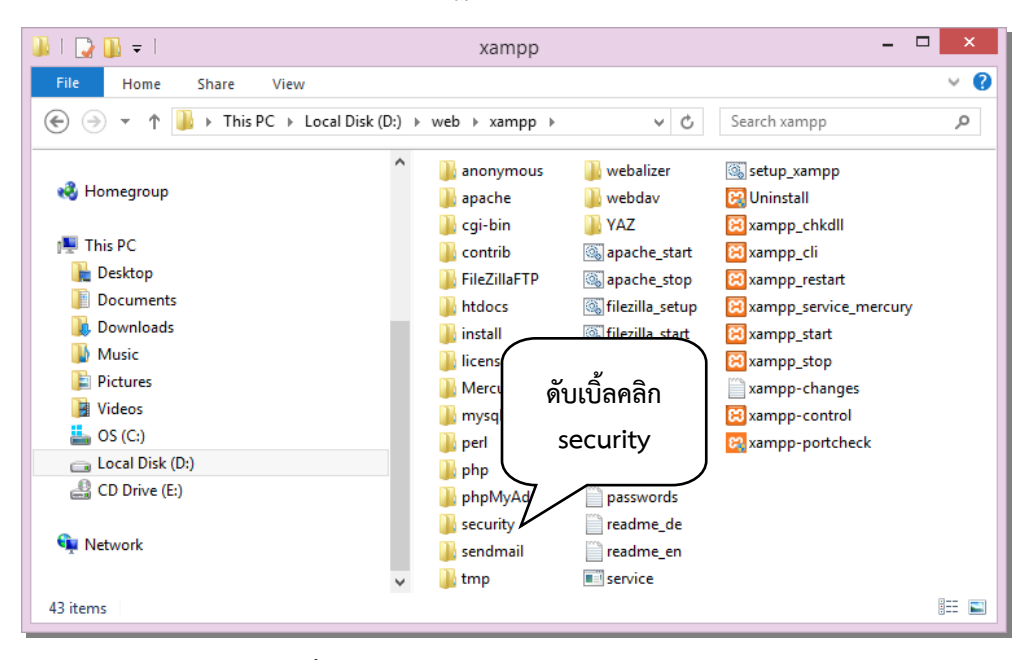

 จะปรากฏหน้าจอให้ดับเบิ้ลคลิก repair\_obeclib\_db ระบบจะเริ่มทำการซ่อมแซมและกู้คืนระบบ ให้รอจนระบบทำการสำรองข้อมูลเสร็จเรียบร้อย จะปรากฏหน้าต่างสีดำแสดงข้อความแจ้งเตือนขึ้นมาให้คลิกที่ปุ่ม ใดๆ หน้าต่างแจ้งเตือนจะถูกปิดไป นั่นคือ ระบบได้ถูกซ่อมแซมและกู้คืนเรียบร้อยแล้ว

| 👪   💽 👪 🛨                                                                   | security – 🗆                                                                                                    | ×          |
|-----------------------------------------------------------------------------|----------------------------------------------------------------------------------------------------|------------|
| File Home Share View                                                        | ອັນເນື້ອອອີກ                                                                                                    | ~ <b>?</b> |
|                                                                             |                                                                                                    | Q          |
| CneDrive                                                                    | <ul> <li>Intdocs</li> <li>Intdocs</li> <li>Intdockup</li> <li>Intdockup<td></td></li></ul> |            |
| This PC<br>Desktop<br>Documents<br>Downloads<br>Music<br>Fictures<br>Videos | <ul> <li>repair_obeclib_db</li> <li>reset_obeclib.sql</li> <li>resetre</li> <li>webdav.htpasswd</li> <li>xampp.users</li> <li>xamppdirpasswd</li> </ul>                                                                                                    |            |
| Local Disk (D:) CD Drive (E:)                                               | ~                                                                                                    | 8== 📼      |

| CET.                                                                                                    | C:\Windows\system32\cmd.exe                                                                                                    | - 🗆 🗙                  |
|----------------------------------------------------------------------------------------------------|----------------------------------------------------------------------------------------------------|------------------------|
| D:\web\xampp\security>D:\wel<br>ot -pL7dKkIbdki<br>openbiblio.authority_contro<br>openbiblio.biblio<br>openbiblio.biblio<br>openbiblio.biblio_field<br>openbiblio.biblio_field<br>openbiblio.biblio_remove_his<br>openbiblio.biblio_status_dm<br>openbiblio.calendar_dm<br>openbiblio.calendar_dm<br>openbiblio.calendar_dm<br>openbiblio.calendar_dm<br>openbiblio.calendar_dm<br>openbiblio.collection_dm<br>openbiblio.collection_dm<br>openbiblio.couter<br>openbiblio.couter<br>openbiblio.lookup_nosts<br>openbiblio.lookup_manual<br>openbiblio.lookup_gueue<br>openbiblio.lookup_gueue<br>openbiblio.material_type_dm<br>openbiblio.material_type_dm<br>openbiblio.member_fields_dm<br>openbiblio.member_fields_dm<br>openbiblio.sestings<br>openbiblio.staff<br>openbiblio.theme<br>openbiblio.theme<br>openbiblio.theme<br>openbiblio.usmarc_indicator,<br>openbiblio.usmarc_block_dm<br>openbiblio.usmarc_subfield_d<br>openbiblio.usmarc_subfield_d<br>openbiblio.usmarc_tag_dm | D<br>Xampp<br>Wather<br>D<br>Xampp<br>Ny and bin<br>Ny and bin<br>Ny | repair openbiblio -uro |
|                                                                                                    |                                                                                                    | ×                      |

 หากระบบโปรแกรมเกิดความเสียหายมาก จนการซ่อมแซมและการกู้คืนระบบ (Repair) ยังไม่สามารถ ทำให้ระบบโปรแกรมกลับมาทำงานได้ตามปกติ บรรณารักษ์ต้องทำการติดตั้งโปรแกรมใหม่ และทำการกู้คืนข้อมูล โดยทำตามขั้นตอนวิธีการสำรองและกู้คืนข้อมูล (Backup & Restore)